[controllabs] software

# [ControlLabs] software -WMF72 Module

Help File

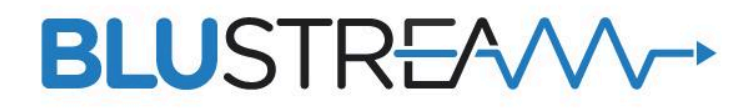

27.01.25 **[ControlLabs] software** by BPAV Technology Group Ltd 1 Ernest house, 22 James Road, Basingstoke, United Kingdom RG216BB

## Compatibility

This module was developed for and tested on 3-series and 4-series crestron processors using:

Device Database: 200.385 (build: 200.38500.001.00)

Crestron Database: 228.00 (build: 228.0000.003.00)

SIMPL Windows: 4.30 (build: 4.3000.01)

SIMPL+ 4.06 (build: 4.0600.00)

SIMPL+ Cross Compiler: 1.3

### **Prerequisites**

- 1. The module must be connected to TX and RX of TCP/IP Client or COM Port.
- 2. It is recommended to initialize the module using the connection feedback from TCP/IP or after program starts when using COM.

### **Connecting to the Device**

Default Port for TCP/IP is Telnet (23d).

Default Baud rate for COM is 57600.

Add only the SIMPL module named WMF72 Module. Do NOT add the SIMPL+ module to your program.

#### Inputs:

| Name                | Туре    | Value      | Description                                                 |
|---------------------|---------|------------|-------------------------------------------------------------|
| From_Device         | Serial  |            | RX Connection for the Module.                               |
| Init_Device         | Digital |            | Pulse to initialize the Module to receive initial feedback. |
| PowerOn             | Digital |            | Pulse to set device Power ON.                               |
| PowerOff            | Digital |            | Pulse to set device Power OFF.                              |
| Reboot              | Digital |            | Pulse to reboot device.                                     |
| Auto_Standby_Delay  | Analog  | 0d to 30d  | Set Automatic Standby Delay Timer in minutes, 0<br>for OFF. |
| System_KeyOn        | Digital |            | Pulse to set System Key to ON.                              |
| System_KeyOff       | Digital |            | Pulse to set System Key to OFF.                             |
| Out1_Source_Select  | Analog  | 1d to 5d   | Set input source for output1.                               |
| Out2_Source_Select  | Analog  | 1d to 5d   | Set input source for output2.                               |
| Video_MuteOn        | Digital |            | Pulse to mute output video.                                 |
| Video_MuteOff       | Digital |            | Pulse to unmute output video.                               |
| OSD_On              | Digital |            | Pulse to enable On Screen Display.                          |
| OSD_Off             | Digital |            | Pulse to disable On Screen Display.                         |
| Display_Sidebar_On  | Digital |            | Pulse to show side statusbar.                               |
| Display_Sidebar_Off | Digital |            | Pulse to hide side statusbar.                               |
| Force_Home_Screen   | Digital |            | Force output display to default Home Screen.                |
| Volume_Set          | Analog  | 0d to 100d | Set output volume level.                                    |
| Audio_Out_Mode      | Analog  | 1d to 4d   | Select output audio mode:<br>1 = Both<br>2 = HDMI Only      |

#### [controllabs] software

AUDIO VISUAL SOFTWARE DEVELOPMENT

|                           |         |           | 3 = Analog Only<br>4 = USB                                                                                                    |
|---------------------------|---------|-----------|----------------------------------------------------------------------------------------------------|
| Audio_IN_Mode             | Analog  | 1d to 5d  | Select input audio mode:<br>1 = Audio Mix<br>2 = Single Input<br>3 = Single Window<br>4 = First Input<br>5 = Last Input                                                                       |
| Audio_Source_Input        | Analog  | 1d to 5d  | Select output audio source Inputs 1 to 5 (auto selects input mode)                                                                                                    |
| Audio_Source_Window       | Analog  | 1d to 5d  | Select output audio source windows 1 to 5 (auto selects window mode)                                                                                                    |
| Dual_Display_Mirror       | Digital |           | Pulse to set dual displays to mirroring.                                                                                                    |
| Dual_Display_Multi+Single | Digital |           | Pulse to set dual displays 1 to multi and 2 to single.                                                                                                    |
| Dual_Display_Single+Multi | Digital |           | Pulse to set dual displays 1 to single and 2 to multi.                                                                                                    |
| Out_Auto_Layout_On        | Digital |           | Pulse to enable auto layout switching mode.                                                                                                    |
| Out_Auto_Layout_Off       | Digital |           | Pulse to disable auto layout switching mode.                                                                                                    |
| Out_Layout_Mode           | Analog  | 1d to 11d | Select layout mode (disables auto mode):<br>1 = Single, 2 = Dual, 3 = Triple-T,<br>4 = Triple-L, 5 = Triple-B, 6 = Triple-R,<br>7 = Quad, 8 = Quad-B, 9 = Quad-R,<br>10 = Quad-T, 11 = Quad-L |
| Output_Multiview_Window   | Analog  | 1d to 5d  | Select output window to route selected input below. (Causes the route to happen)                                                                                                    |
| Multiview_Window_Source   | Analog  | 1d to 5d  | Select input to be routed above. (Select this first)                                                                                                    |
| Audio_Mix_Mute_Input_On   | Digital |           | Pulse to mute input (1 to 5) in audio mix mode.                                                                                                    |
| Audio_Mix_Mute_Input_Off  | Digital |           | Pulse to unmute input (1 to 5).                                                                                                    |

## **Outputs:**

| Name                   | Туре    | Value        | Description                                                |
|------------------------|---------|--------------|------------------------------------------------------------|
| To_Device              | Serial  |              | TX Connection for the Module.                              |
| Init_in_Progress       | Digital |              | Remains High while device initializes (~6 seconds).        |
| Name                   | Serial  |              | Populates with device name.<br>Example: WMF51              |
| Firmware               | Serial  |              | Populates with device firmware version.<br>Example: V1.4.0 |
| PowerOn_FB             | Digital |              | High when device is Powered ON.                            |
| PowerOff_FB            | Digital |              | High when device is Powered OFF.                           |
| Auto_Standby_On_FB     | Digital |              | High when Automatic Standby is Enabled.                    |
| Auto_Standby_Off_FB    | Digital |              | High when Automatic Standby is Disabled.                   |
| Auto_Standby_Delay_FB  | Analog  | 0d to<br>30d | Returns Automatic Standby Delay Value in minutes.          |
| System_KeyOn_FB        | Digital |              | High when System Key is ON.                                |
| System_KeyOff_FB       | Digital |              | High when System Key is OFF.                               |
| Out1_Source_Select_FB  | Analog  | 1d to 5d     | Returns active input feedback for output1.                 |
| Out2_Source_Select_FB  | Analog  | 1d to 5d     | Returns active input feedback output2.                     |
| Video_MuteOn_FB        | Digital |              | High when video output is muted.                           |
| Video_MuteOff_FB       | Digital |              | High when video output is unmuted.                         |
| OSD_On_FB              | Digital |              | High when OSD menu is enabled.                             |
| OSD_Off_FB             | Digital |              | High when OSD menu is disabled.                            |
| Display_Sidebar_On_FB  | Digital |              | High when statusbar is shown.                              |
| Display_Sidebar_Off_FB | Digital |              | High when statusbar is hidden.                             |
| Volume_FB              | Analog  | 0d to        | Returns output volume level.                               |

### [controllabs] software

AUDIO VISUAL SOFTWARE DEVELOPMENT

|                                      |         | 100d         |                                                         |
|--------------------------------------|---------|--------------|---------------------------------------------------------|
| Audio_Out_Mode_FB                    | Analog  | 1d to 4d     | Returns active output audio mode.                       |
| Audio_IN_Mode_FB                     | Analog  | 1d to 5d     | Returns active input audio mode.                        |
| Audio_Source_Input_FB                | Analog  | 1d to 4d     | Returns active audio input.                             |
| Audio_Source_Window_FB               | Analog  | 1d to 4d     | Returns active audio window.                            |
| Dual_Display_Mirror_FB               | Digital |              | High when dual displays set to mirroring.               |
| Dual_Display_Multi+Single_FB         | Digital |              | High when dual displays set 1 to multi and 2 to single. |
| Dual_Display_Single+Multi_FB         | Digital |              | High when dual displays set 1 to single and 2 to multi. |
| Out_Auto_Layout_On_FB                | Digital |              | High when auto layout switching mode is enabled.        |
| Out_Auto_Layout_Off_FB               | Digital |              | High when auto layout switching mode is disabled.       |
| Out_Layout_Mode_FB                   | Analog  | 1d to<br>11d | Returns active output layout mode.                      |
| Output_Multiview_Window_In<br>put_FB | Analog  | 1d to 4d     | Returns active input for the window (1 to 4).           |
| Audio_Mix_Mute_Input_On_F<br>B       | Digital |              | High when input (1 to 4) is muted in audio mix.         |
| Audio_Mix_Mute_Input_Off_F<br>B      | Digital |              | High when input (1 to 4) is unmuted in audio mix.       |